# Instrukcja elektronicznego wysyłania dokumentów składanych do szkoły ponadpodstawowej w systemie Nabór

Nie musisz iść do szkoły pierwszego wyboru. Możesz bezpiecznie wysłać dokumenty zgodnie z tą instrukcją. System pozwala na przesłanie wniosku do szkoły oraz niezbędnych oświadczeń lub zaświadczeń. Wszystkie te dokumenty należy wydrukować, podpisać oraz zeskanować (bądź zrobić wyraźne zdjęcie). W ten sposób prześlesz także świadectwo oraz wpiszesz oceny. Pamiętaj, że WYPEŁNIENIE WNIOSKU NIE JEST RÓWNOZNACZNE Z UDZIAŁEM W REKRUTACJI.

# Od 17 maja do 21 czerwca (do 15:00)

- 1. Wypełnij wniosek
- 2. Dodaj zeskanowane załączniki
- 3. Złóż wniosek (wyślij do szkoły pierwszego wyboru)

Po wejściu na stronę <u>https://nabor.pcss.pl/szkolaponadpodstawowa</u> wybierz odpowiednie miasto i kliknij **Wypełnij wniosek**. Postępuj zgodnie ze wskazówkami i uzupełnij wszystkie wymagane pola, a następnie **Zapisz**. W tym momencie zostanie utworzone konto w systemie Nabór (zachowaj dane do logowania!).

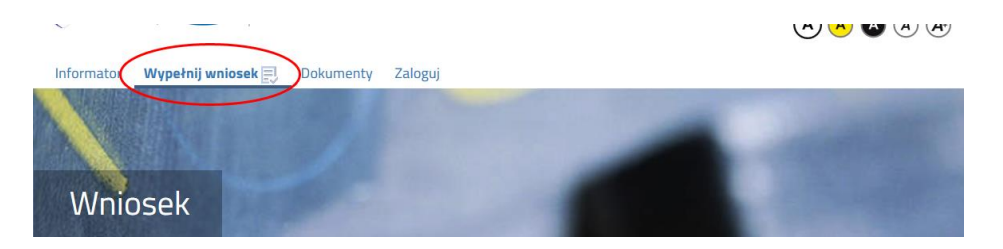

Wniosek należy wydrukować, podpisać, zeskanować bądź zrobić zdjęcie. W zależności od wybranych odpowiedzi (np. zaznaczenie – rodzina wielodzietna) wymagane będą dodatkowe dokumenty. Można je pobrać z zakładki **Dokumenty** lub uzyskać w inny sposób (jak np. zaświadczenie od lekarza). Wszystkie dokumenty drukujemy, wypełniamy, podpisujemy w wymaganych miejscach oraz skanujemy lub robimy zdjęcie.

Następnie przygotowany komplet plików umieszczamy na naszym koncie przy wypełnionym wcześniej wniosku. Korzystamy z opcji **Zaloguj**.

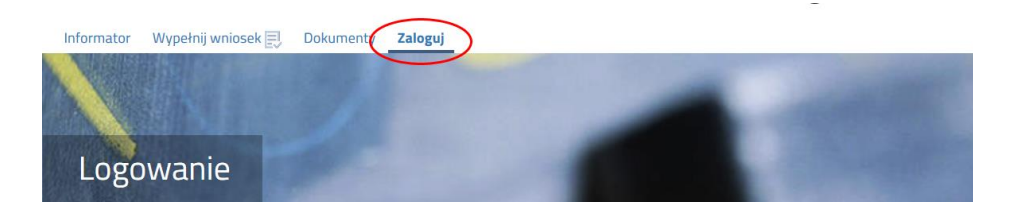

Wybieramy opcję **Wybierz akcję** dla wprowadzanego wcześniej wniosku (w przypadku gdy wypełniliśmy kilka wniosków, należy się upewnić, że wybieramy właściwy), po prawej stronie ekranu, jak na ilustracji poniżej.

| Moje kont                                                                                                    | :0                  |               |                               |                        |                              |
|----------------------------------------------------------------------------------------------------|---------------------|---------------|-------------------------------|------------------------|------------------------------|
| Dokumenty użytkownika dla   T w o j e   Miasto   - Szkoła Ponadpodstawowa     Imię Nazwisko   Imię Nazwisko   Imię Status   Wytege   Udok kore     Podanie   Data utworzenia   Data złożenia   Status   Imię Nazwisko                                                                                                    |                     |               |                               |                        |                              |
| Imię Nazwisko                                                                                                    |                     |               | Nowe pod                      | anie Zmień ha          | sło Wylaguj Usuń konto       |
| Podanie                                                                                                    | Data utworzenia     | Data złożenia | Status                        |                        |                              |
| Poblerz podanie                                                                                                    | 2020-05-24 13:51:23 | Nie złożone   | Nowy w rekrutacji podstawowej |                        | Wybierz akcję 🗸              |
| Preferencje                                                                                                    |                     |               |                               | Punktacja<br>kandydata | Punkty różnicujące (oddziały |
|                                                                                                    |                     |               |                               |                        | sportowe/                    |
| Dokumenty użytkownika dla T w o j e Miasto - Szkoła Ponadpodstawowa   wcer podanie Oraci koleć Wręcz Oraci   Połanie Data utworzenia Data złożenia Status Wręcz Oraci   Połanie Data utworzenia Data złożenia Status Wręcz Wręcz Wręcz Wręcz   Połanie Data utworzenia Data złożenia Status Wręcz Wręcz | sportower<br>0      |               |                               |                        |                              |
| 2.8                                                                                                    | ~                   |               |                               | 0                      | 0                            |

Po kliknięciu w Załączniki, ukaże się nam następujący ekran:

| Nie ma decteopush żadouch załacz  | อปเดิมม |        |  |
|-----------------------------------|---------|--------|--|
| nie nia uostępnych zadnych załącz | HIKUW.  |        |  |
|                                   |         | Powrót |  |
|                                   |         |        |  |
|                                   |         |        |  |
|                                   |         |        |  |

Wybieramy Dodaj (po prawej stronie ekranu). Ukaże nam się ekran z możliwością wyboru i dodania pliku:

| Opis załącznika       | Wniosek                                 |
|-----------------------|-----------------------------------------|
| Plik                  | Wybierz plik 🖆 Przeglądaj               |
| Wpisz tekst z obrazka | Wpisz tekst z obrazka Przeładuj obrazek |
|                       | Zapisz Anuluj                           |
|                       | Maksymalna wielkość załącznika to 8 MB  |

#### PCSS PRAWA AUTORSKIE PCSS 2020 WERSIA 7.1.20097.39

Wprowadzamy opis załącznika np. Wniosek (<u>zeskanowany dokument powinien być ręcznie podpisany – inaczej nie będzie ważny</u>). Za pomocą **Przeglądaj...** wybieramy odpowiedni plik. Następnie przepisujemy tekst z obrazka. Jeżeli tekst nie zostanie zaakceptowany można kliknąć **Przeładuj obrazek**. Po wybraniu **Zapisz** dokument zostanie umieszczony na naszym koncie. Po poprawnym dodaniu dokumentu zobaczymy następujący ekran:

|         | Barris I. I. I. | <b>B</b>   |     |   |
|---------|-----------------|------------|-----|---|
| Upis    | Data dodania    | Rozmiar    | Рік |   |
| Wniosek |                 | 1112 kb    |     | × |
|         |                 |            | •   |   |
|         |                 | <br>Powrót |     |   |
|         |                 |            |     |   |
|         |                 |            |     |   |
|         |                 |            |     |   |
|         |                 |            |     |   |
|         |                 |            |     |   |

Podobnie postępujemy z kolejnymi dokumentami, umieszczając je na naszym koncie.

| )pis           | Data dodania |        | Rozmiar | Plik |   |
|----------------|--------------|--------|---------|------|---|
| Vniosek        |              |        | 1112 kb | (î)  | × |
| )świadczenie 1 |              |        | 1254 kb | (î)  | × |
|                |              | Powrót |         |      |   |
|                |              |        |         |      |   |
|                |              |        |         |      |   |
|                |              |        |         |      |   |

Zmiana wysłanego dokumentu jest możliwa po wcześniejszym usunięciu dotychczasowego pliku. W tym celu należy kliknąć ikonę Wysłane pliki można pobrać na dysk klikając ikonę

Po umieszczeniu kompletu dokumentów należy złożyć wniosek w szkole pierwszego wyboru (<u>dopiero wtedy</u> <u>będziemy brali udział w rekrutacji!</u>). By pojawił się on w wybranej przez nas szkole na koncie w systemie Nabór wybieramy opcję **Złóż wniosek**:

| Moje kont       | to            |                     |                               |                             |
|-----------------|---------------|---------------------|-------------------------------|-----------------------------|
| Dokumenty użyt  | kownika dla   | Twoje Miasto        | - Szkoła Ponadpodstawowa      |                             |
|                 |               |                     | Nowe podanie Zmin             | rń hasło Wyloguj Usuń konto |
| Imię Nazwisko   |               |                     |                               |                             |
| Podanie         | Data utworzen | ia Data złożenia    | Status                        |                             |
| Pobierz podanie | 2020-05-24 1  | 3:51:23 Nie złożone | Nowy w rekrutacji podstawowej | Wybierz akcję 🗸             |
| Preferencje     |               |                     | Punkta<br>kandyd              | Edutuj<br>Złóż wniosek      |
| 1. B<br>2. B    |               |                     |                               | Usun                        |

Po kliknięciu **Złóż wniosek** status dokumentu zmieni się z *Nowy wniosek w rekrutacji podstawowej* na *Zweryfikowany w rekrutacji podstawowej* (dopiero w tym momencie wniosek widoczny jest w szkole):

| Moje kont                 | 0                   | 1                         |                                |                                           |
|---------------------------|---------------------|---------------------------|--------------------------------|-------------------------------------------|
| Dokumenty użytł           | kownika dla 🛛 T w o | je Miasto i-Szkoła Pon    | adpodstawowa                   |                                           |
| Imio Namuicko             |                     |                           | Nowe podanie Zmień ha          | sła Wyloguj Usuń konto                    |
| IMIĘ INAZWISKO<br>Podanie | Data utworzenia     | Data złożenia Stałow      |                                |                                           |
| Pobierz podanie           | 2020-05-24 13:51:23 | 2020-05-24 13:56:02 Zwery | likowany w rekrutacji<br>wowei | Wybierz akcję 🖌                           |
| Preferencje               |                     |                           | Punktacja<br>kandydata         | Punkty różnicujące (oddziały<br>sportowe) |
| 1. B                      |                     |                           | 0                              | 0                                         |
| 2.8                       | Y                   |                           | 0                              | 0                                         |
| 3.11                      |                     |                           | 0                              | 0                                         |

#### UWAGA!

**Po elektronicznym złożeniu dokumentu nie będziemy mogli edytować wniosku oraz załączników**. Będą one weryfikowane przez szkołę. Jeżeli w trakcie weryfikacji szkoła napotka na problem będzie się kontaktowała z kandydatem i może być wtedy konieczne uzupełnienie danych lub dokumentów.

W takim przypadku <u>szkoła pierwszego wyboru</u> cofnie wniosek do ponownej edycji. Na koncie kandydata ponownie aktywna będzie funkcja "Edytuj". Po wprowadzeniu zmian należy wniosek zapisać, uzupełnić lub poprawić załączniki a następnie kliknąć "Złóż wniosek".

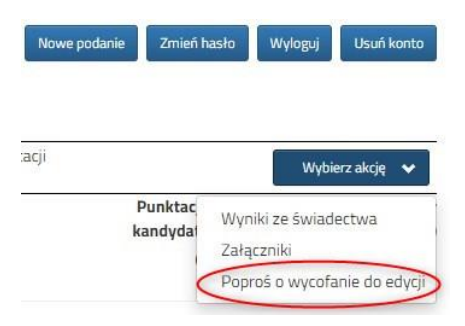

Podobnie będzie w przypadku, jeśli po złożeniu wniosku zauważycie, że we wniosku są błędy. Będąc zalogowanym na koncie kandydata wybieramy opcję "Wybierz akcję" a potem "Poproś o wycofanie do edycji".

Po zaakceptowaniu przez szkołę prośby o wycofanie aktywna będzie funkcja "Edytuj". Po wprowadzeniu zmian należy wniosek zapisać, uzupełnić lub poprawić załączniki a następnie kliknąć "Złóż wniosek".

Gdy prośba o wycofanie wniosku do edycji była

pomyłką, bądź uznacie, że nie nie jest taka operacja potrzebna można z niej zrezygnować (jeśli szkoła nie cofnęła jeszcze dokumentów do edycji). Należy na swoim koncie kandydata wybierać opcję "Wybierz akcję" a następnie Usuń prośbę o wycofanie".

| No                                        | we podanie Zmień ł       | nasło Wyloguj                     | Usuń konto    |
|-------------------------------------------|--------------------------|-----------------------------------|---------------|
| Status                                    |                          |                                   |               |
| Zweryfikowany w rekrutacji<br>podstawowej |                          | Wybi                              | erz akcję 🛛 🗸 |
|                                           | Punktac<br>kandydat<br>( | Wyniki ze świad<br>Wyniki z egzam | lectwa<br>inu |
|                                           | 4                        | Załączniki<br>Usuń prośbę o v     | vycofanie     |

### Od 25 czerwca do 14 lipca (do 15:00)

- 1. Uzupełnij wniosek o świadectwo szkoły podstawowej
- 2. Uzupełnij wniosek o wyniki egzaminu ósmoklasisty
- 3. Możesz zmienić wybrane wcześniej szkoły ponadpodstawowe

Po zalogowaniu się na konto w systemie Nabór przy wniosku który jest już zweryfikowany, bądź będzie dopiero weryfikowany kliknij **Wybierz akcje**, a następnie **Załączniki**. Jedną z opcji będzie **Dodaj skan świadectwa**.

| Moje kon         | to                  |         |      |       |                       |
|------------------|---------------------|---------|------|-------|-----------------------|
| Załączniki dołąc | zane do wniosku     |         |      |       |                       |
| Załączniki       |                     |         |      | Dodaj | Dodaj skan świadectwa |
| Opis             | Data dodania        | Rozmiar | Plik | Түр   |                       |
| Wniosek          | 2020-06-23 12:28:25 | 2309 kb | 0    | Plik  | ×                     |
| Wniosek2         | 2020-06-23 12:29:36 | 2122 kb | 6    | Plik  | ×                     |
| Klauzula         | 2020-06-23 12:30:49 | 2644 kb | 6    | Plik  | ×                     |
| Klauzula2        | 2020-06-23 12:31:27 | 2117 kb | 0    | Plik  | ×                     |
| Oświadczenie     | 2020-06-23 12:32:23 | 1961 kb | •    | Plik  | ×                     |
| Oświadczenie2    | 2020-06-23 12:33:06 | 1561 kb | 0    | Plik  | ×                     |
|                  |                     | Powrót  |      |       |                       |

Po kliknięciu **Dodaj skan świadectwa** otworzy się nam okno pozwalające na dodanie zeskanowanego(bądź sfotografowane) świadectwa.

| Moje konto              |                  |                             |                   | A COLUMN TWO IS NOT |
|-------------------------|------------------|-----------------------------|-------------------|---------------------|
| Dodawanie określonego   | załącznika do wn | iosku                       |                   |                     |
| Dołącz Świadectwo       |                  |                             |                   |                     |
| Opis załącznika<br>Pilk | Wybierz plik     |                             | 🖆 Przegląd        | n)                  |
| vVpisz tekst z obrazka  | PEAGE            | Wpisz tekst z obrazka       | Przeładuj obrazek |                     |
|                         | Zapisz           | laksymalna wielkość załaczi | Anuluj            |                     |

Uzupełniamy wszystkie pola i wybieramy Zapisz.

Zmiana wysłanego dokumentu jest możliwa po wcześniejszym usunięciu dotychczasowego pliku. W tym celu należy kliknąć ikonę

Wysłane pliki można pobrać na dysk klikając ikonę

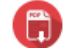

Teraz możesz wpisać oceny ze świadectwa do swojego wniosku. Kliknij Wybierz akcję, a następnie Wyniki ze świadectwa.

| Nowe po                                   | idanie Zmień | hasło Wyloguj Usuń konto    |
|-------------------------------------------|--------------|-----------------------------|
| Status                                    |              |                             |
| Zweryfikowany w rekrutacji<br>podstawowej |              | Wybierz akcję 🛛 🗸 🗸 🗸       |
|                                           | Punktac      | Wyniki ze świadectwa        |
|                                           | Kanuyua      | Wyniki z egzaminu           |
|                                           |              | Załączniki                  |
|                                           |              | Poproś o wycofanie do edycj |

W tym momencie otworzy się okno, w którym uzupełniasz wszystkie oceny ze swojego świadectwa. Gdy zakończysz kliknik **Zapisz**.

| Nniosek: , PESEL:                                                                                                    |                   |   |   |            |                 |         |
|----------------------------------------------------------------------------------------------------|-------------------|---|---|------------|-----------------|---------|
| Wynik będą zwerylikowane w placówce pierwszego wyboru po zaniesieniu do niej świadectwa uk                                                                                                    | tończenia szkoły. |   |   |            |                 |         |
| Zapicz Utruń wynie Anuly                                                                                                    |                   |   |   |            |                 |         |
| Jane ze świadectwa                                                                                                    |                   |   |   |            |                 |         |
| Tytel laureata lab finalisty olimpiady przedmiotowej lab laureata konkursu przedmiotowego o zasięgu wojewódzkim kie panadwojewódzkim?                                                                                                    |                   |   | 0 | Tak        | O N             | e       |
|                                                                                                    |                   |   |   |            |                 |         |
| wiadectwo ukończenia szkoły podstawowei                                                                                                    |                   |   |   |            |                 |         |
| Świadectwo ukończenia szkoły podstawowej<br>Iceny ze świadectwa ukończenia szkoły podstawowej                                                                                                    |                   |   |   |            |                 |         |
| wiadectwo ukończenia szkoły podstawowej<br>cmy ze twiadertwa ukończenia szkoły podstawowej<br>Attywnóś w rzez imych łudz                                                                                                    |                   |   | 0 | Tak        | 0 N             | 2       |
| Wiadectwo ukończenia szkoły podstawowej<br>onryze śwadectwa ukończenia szkoły podstawowej<br>Mtymość na racz imych lodz<br>Świadczeu katkow podstawowej z wytkielenem                                                                                                    |                   |   | 0 | Tak<br>Tak | 0 N<br>0 N      | 0 0     |
| Wiadectwo ukończenia szkoły podstawowej<br>cnryze śwadectwa ukończenia szkoły podstawowej<br>Aktywnik na reaz inejch ludzi<br>Światczenia katóry podstawowej z wyklaleniem<br>Igreje podst                                                                                                    | 74                | 2 | 0 | Tak<br>Tak | 0 N<br>0 N      | 0 0     |
| Swiadectwo ukończenia szkoły podstawowej          koladkotwa ukończenia szkoły podstawowej         koladkotwa ukończenia szkoły podstawowej         koladkotwa ukończenia szkoły podstawowej         koladkotwa ukończenia szkoły podstawowej         koladkotwa ukończenia szkoły podstawowej         koladkotwa ukończenia szkoły podstawowej         koladkotwa         koladkotwa         koladkotwa         koladkotwa         koladkotwa         koladkotwa         koladkotwa         koladkotwa         koladkotwa       koladkotwa         koladkotwa         koladkotwa | 74                | 2 | 0 | Tak<br>Tak | 0 N<br>0 N<br>3 | 0 0 0   |
| Wiadectwo ukończenia szkoły podstawowej     Attywnić na razk intych ludai     Solałotzwa którzymi który podstawowej     Attywnić na razk intych ludai     Solałotzwa którzymi który podstawowej z wyritelnietów     Jegnę polski     Dagły jegnę który rowatytny     Dagły jegnę który rowatytny                                                                                                    |                   | 2 | 0 | Tak<br>Tak | 0 N<br>0 N<br>3 | 0 0 0 0 |

Przy wniosku, który ma status Zweryfikowany w rekrutacji podstawowej (jeśli wypełnialiście więcej wniosków) klikamy **Wybierz akcję** i w kolejnym kroku **Wyniki z egzaminu**.

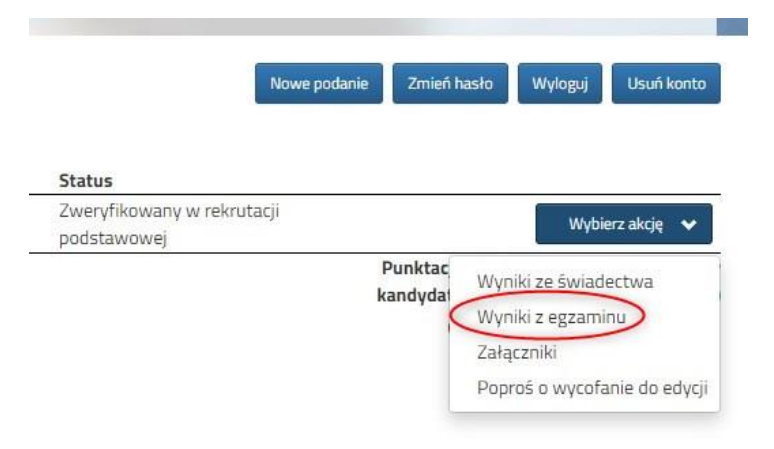

Otworzy się okno, w którym wpipsujesz wyniki egzaminu ósmoklasisty. Po uzupełnieniu wszystkich pól należy kliknąć **Zapisz**.

| Dane z egzannihu                                                                                                    |                                                                    |
|----------------------------------------------------------------------------------------------------|--------------------------------------------------------------------|
| Nniosek: , PESEL:                                                                                                    |                                                                    |
| Wyniki będą zweryfikowane w placówce pierwszego wyboru po zaniesieniu do n                                                                                                    | iej świadectwa ukończenia szkoły.                                  |
| Egzamin                                                                                                    |                                                                    |
| vyniki z egzaminu osmokiasisty<br>Zwolniony z egzaminu z języka polskiego                                                                                                    | 🔿 Tak 🔎 Nie                                                        |
| Vyrnia z egzaninu osnoskassy<br>Zwolniowy z egzaninu z jezyka polskiego<br>Wynik z jezyka polskiego                                                                                                  | ⊖ Tak ● Nie                                                        |
| Vymia z egizanimu zsinoskassiy<br>Zavolniony z egizanimu z jezyka polskiego<br>Viynik z jezyka polskiego<br>Zavolniony z egizanimu z matematyki                                                      | ○ Tak ● Ne                                                         |
| Výmia z egizanímu z kninokosovy<br>Zauslelany z egizanímu z jervék polskiego<br>Výmik z jezyka polskiego<br>Zauslelony z egizanímu z masematykí<br>Výmik z matematykí                                | 0 Tak @ Nik<br>                                                    |
| Vyrnia z egizanimu z jezyka polskiego<br>Zwolskieg z egizanimu z jezyka polskiego<br>Zwolskieg z egizanimu z masematyki<br>Wyrki z natematyki<br>Zwolskiegy z egizanimu z języka etkcego nowolytnego | ○ Tak ● Ne<br>○ Tak ● Ne<br>○ Tak ● Ne<br>○ Tak ● Ne<br>○ Tak ● Ne |

W tym terminie od 25 czerwca do 14 lipca (do 15:00) możesz zmienić preferowane szkoły. By skorzystać z tej możliwości na swoim koncie po zalogowaniu kliknij na Edytuj preferencje.

| Moje kont       | :0                  |                     |                                           |                                                             |
|-----------------|---------------------|---------------------|-------------------------------------------|-------------------------------------------------------------|
| Dokumenty użyt  | kownika dla         | - Szkoła Ponadp     | odstawowa                                 |                                                             |
|                 |                     |                     |                                           | Zmień hasło Wyłoguj Usuń konto                              |
| Podanie         | Data utworzenia     | Data złożenia       | Status                                    |                                                             |
| Pobierz podanie | 2020-06-26 13:56:23 | 2020-06-26 13:59:03 | Zweryfikowany w rekrutacji<br>podstawowej | Wybierz akcję 🖌 🖌 Edytuj preferencje                        |
| Preferencje     |                     |                     |                                           | Punktacja Punkty różnicujące (oddział<br>kandydata sportowe |
|                 |                     |                     |                                           |                                                             |

Opcja ta dostępna jest tylko dla zweryfikowanych wcześniej wniosków. Po jej wybraniu otworzy się nam okienko:

| Zostanie utworzony nowy wniosek, w którym będzie można zmodyfikować preferencje.<br>Wniosek ten należy wydrukować, podpisać i złożyć w placówce pierwszego wyboru. |        |                  |  |  |
|----------------------------------------------------------------------------------------------------|--------|------------------|--|--|
|                                                                                                    | Anuluj | Utwórz wniosek > |  |  |

Po kliknięciu na **Utwórz wniosek** będziemy widzieli wniosek z uzupełnionymi automatycznie danymi osobistymi i kontaktowywmi. Dodatkowo należy zmienić listę preferowanych szkół i oddziałów. Gdy wszystko będzie już gotowe, nowy wniosek także należy złożyć w szkole klikając **Złóż wniosek**.

# 22 lipca

Na swoim koncie zobaczysz wyniki kwalifikacji. W przypadku zakwalifikowania widoczna będzie szkoła i oddział, do którego zostaliście zakwalifikowani.

# Od 23 lipca do 30 lipca (do 15:00)

Gdy akceptujemy wyniki kwalifikacji potwierdzamy wolę przyjęcia dostarczając do szkoły (do której zostaliśmy zakwalifikowani) oryginał świadectwa ukończenia szkoły i oryginał zaświadczenia o wynikach egzaminu zewnętrznego, jeśli nie zrobiliśmy tego wcześniej.

# 2 sierpnia (do 14:00)

Zostaną podane do publicznej wiadomości listy kandydatów przyjętych i nieprzyjętych.